营业执照年审现在都是网上进行,网上营业执照年检方法:

1、登陆全国企业信用信息公示系统

2、点击【企业公示信息填报】

3、选择【新用户注册】,如果是个体的话开始新用户注册那出现的【企业】下 拉菜单选择【个体】注册即可填报。

4、按要求填写信息,点击【验证】,验证通过后再旁边设置密码,然后选择登
陆。密码为了防止遗忘最好的是用注册号的后6位。用户名直接用注册后即可。

5、登陆需要填写手机号接受验证码,验证码来得比较慢。进入全国企业信用信息公示系统后,有不懂的地方,可以点击箭头处"使用帮助"

6、登陆后选择【年底报告在线填报】——选择

7、按要求填写,可以选择是否对外公示

8、填写完毕保存并下一步,来到出资情况这块点击【添加】将各个股东的出资 时间填上

9、【保存并下一步】资产状况这块让贵公司会计出具上一年度的资产负债表及 损益表,按要求填写,可选择是否公示

10、【保存并下一步】来到对外提供保证担保信息,如果没有可以【保存并下一步】

11、下一步来到党建信息,没有的情况下照图填写.

12、再下一步到了预览并公示,查看下如果没有错误就选择【提交并公司】,如果需要打印年报信息选择【预览打印】查看预览按 ctlr p 即可打印

13、提交以后再到企业信用网查询你公司信息就能查看年报信息了